# Mengenal Beberapa Object Input dan Output Pada Delphi 7.0

## **Target Pencapaian**

Tujuan yang ingin dicapai dari bahasan materi ini, adalah agar siswa memahami dan mengerti mengenai penggunaan masing-masing object yang dibahas. Kemudian menerapkaannya

Delphi menyediakan ratusan object dalam beberapa group komponen yang dapat anda gunakan dalam membangun aplikasi dengan menggunakan Delphi.

Pada bahasan hari ini akan dijelaskan mengenai 4 buah object standar yang sering digunakan untuk memasukan dan menampilkan data.

**CATATAN PENTING:** Ada beberapa object yang sering digunakan dalam Delphi, untuk proses input dan output data

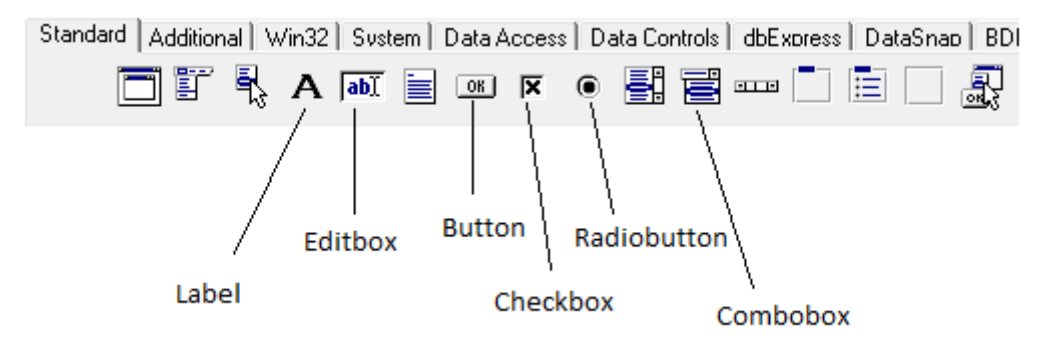

**Component Standard** 

## A. EditBox

Object yang akan dibahas yaitu Editbox, Checkbob, radiobutton, Combobox

| IF dit1 |   |  |  |  |  |  |  |  |  |  |  |  |  |  |   |
|---------|---|--|--|--|--|--|--|--|--|--|--|--|--|--|---|
|         | · |  |  |  |  |  |  |  |  |  |  |  |  |  | • |
|         |   |  |  |  |  |  |  |  |  |  |  |  |  |  |   |

### Memasukan data

Untuk memasukan data dengan menggunakan Editbox dapat dilakukan dengan cara seperti berikut:

```
Nama :=Edit1.Text;
Jika yang dibaca variable string
```

http://www.unikomcenter.com

Gaji :=StrToInt(Edit1.Text);
Jika yang dibaca variable bertype Integer;

Gaji :=StrToFloat(Edit1.Text);
Jika yang dibaca variable bertype Real;

| NO | OBJECT   |                      | Tipe Data                      |                                  |
|----|----------|----------------------|--------------------------------|----------------------------------|
|    |          | String               | Integer                        | Real                             |
| 1  | Editbox  | Nama :=Edit1.Text;   | Gaji :=StrToInt(Edit1.Text);   | Gaji :=StrToFloatl(Edit1.Text);  |
| 2  | Combobox | Kota:=Combobox1.Text | Gaji:=StrToInt(Combobox1.Text) | Gaji:=StrToFloat(Combobox1.Text) |

### Menampilkan data

Untuk menampilkan data dengan menggunakan object editbox dapat dilakukan dengan cara berikut:

```
Edit1.Text := 'Fahra Ragita';
Untuk menampilkan string
Edit1.Text := IntToStr(gaji);
Untuk menampilkan data bertipe Integer
Edit1.Text :=RealToStr(gaji);
Untuk menampilkan data bertipe Real
```

## **B.Combobox**

Combobox biasanya digunakan didalam aplikasi untuk memasukan data dengan menggunakan pilihan yang telah didaftarkan sebelumnya.

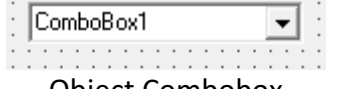

Object Combobox

Daftar Pilihan dapat dimasukan kedalam combobox melalui Object Inspector, Properties Items:Tstring

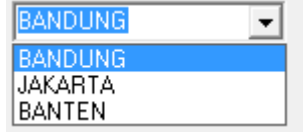

Object Combobox yang telah diisi pilihan

#### Membaca Data:

Untuk membaca data dengan combobox dilakukan dengan perintah berikut:

```
Kota := Combobox1.Text;
Membaca data bertype string
```

http://www.unikomcenter.com

X:=StrToFloat(combobox1.Text); Membaca data bertipe Real

x:=StrToInt(combobox1.Text); Membaca data bertipe Integer

## Menampilkan Data:

Menampilkan data dengan Combobox biasanya jarang digunakan, tapi gak apa dalam contoh berikut akan diperlihatkan bagaimana menampilkan data dengan combobox

```
Combobox1.Items.Add(`Satu');
Combobox2.Items.Add(`Dua');
```

# C.Checkbox

Object checkbox biasanya digunakan untuk membaca data dengan pilihan tertentu, dimana pilihan tersebut sudah dipersiapkan.

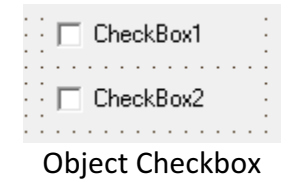

## Membaca Data:

Untuk membaca data dengan checkbox, data dibaca dari Properties checked Object tersebut apakah statusnya terpilih (true) atau tidak terpilih (false). Pilihan dapat dilakukan lebih dari satu pilihan.

```
If(Checkbox1.Checked) Then
  Begin
   Statement1;
  End;
```

Ini artinya jika Checkbox1 statusnya dipilih maka kerjakan statement1, yang ada dalam block statement tersebut.

## Menampilkan Data:

Menampilkan data dengan Checkbox, hanya akan merubah status checkbox tadi menjadi terpilih atau tidak:

http://www.unikomcenter.com

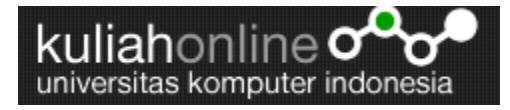

| Checkbox1.Checked | :=True;  |
|-------------------|----------|
| Checkbox2.Checked | :=False; |

| ◄ | CheckBox1 |
|---|-----------|
| Г | CheckBox2 |

Output yang dihasilan

# D.RadioButton

Object Radio biasanya digunakan untuk memasukan data dimana pilihan hanya dapat dilakukan pada satu pilihan saja, berbeda dangan Checkbox diatas.

|   |                 |   |   | • |
|---|-----------------|---|---|---|
| • | 0 D I D - 1     | • | • | • |
| • | C HadioButton I | • | • | • |
| • |                 | • | • | • |
| • | 0 D F D H O     | • | • | • |
| • | C RadioButton2  | • | • | • |
| • |                 | • | • | • |
| • | C D I D U D     | • | • | • |
| • | RadioButton3    | • | • | • |
| • |                 | • | • | • |
| • |                 | • | • | • |

**Object RadioButton** 

### Membaca Data:

Untuk membaca data dengan radio Button, hamper sama dengan membaca data dengan menggunakan Object Checkbox.

```
If(RadioButton1.Checked) Then
  Begin
   Statement1;
  End;
```

Ini artinya RadioButton1 statusnya dipilih maka kerjakan statement1, yang ada dalam block statement tersebut.

### Menampilkan Data:

Menampilkan data dengan RadioButton, hanya akan merubah status Radiobutton tadi menjadi terpilih atau tidak:

```
RadioButton1.Checked :=True;
RadioButton2.Checked :=False;
```

| œ | RadioButton1 |
|---|--------------|
| 0 | RadioButton2 |
| C | RadioButton3 |

Output yang dihasilkan

Ok...

Terimakasih atas perhatiannya, untuk mencoba bagaimana menerapkan object-object tadi dalam penerapan aplikasi pada bagian selanjutnya akan ditampilkan latihan mengenai penggunaan input dan output dari ke empat object tersebut.

# Taryana Suryana

Teknik Informatika Universitas Komputer Indonesia taryanarx@yahoo.com

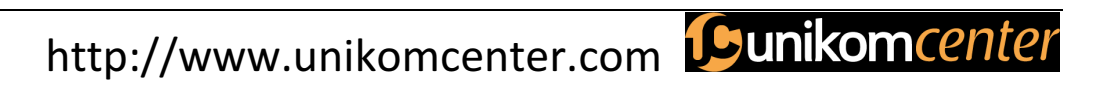